## Jak na to: pomocná tabulka

## USC Shoah<br/>FoundationIWITNESS

| KROK 1 - Registrace pedagogů |                                                                                 |
|------------------------------|---------------------------------------------------------------------------------|
| 1.                           | Zadejte webovou adresu <i>iwitness.usc.edu</i> v prohlížeči Chrome nebo Firebox |
| 2.                           | Klikněte na <i>Register Now</i>                                                 |
| 3.                           | Klikněte na Educators a Register Now                                            |
| 4.                           | Vyplňte požadované informace (jsou v angličtině)                                |
| 5.                           | Přečtěte si Terms of Use a Community Guidelines (jsou v angličtině)             |
| 6.                           | Klikněte na Submit                                                              |
| 7.                           | Použijte své User Name (uživatelské jméno) a Password (heslo) a                 |
|                              | zalogujte se                                                                    |
| 8.                           | Octnete se na svém <i>Dashboardu</i> , pracovní ploše.                          |

## KROK 3 – Zadání aktivity skupině:

- 1. Klikněte na Activities
- 2. Hledejte aktivitu podle jména nebo jiných parametrů
- 3. Klikněte na vybranou aktivitu
- 4. Klikněte na tlačítko Actions
- 5. Vyberte možnost Assign
- 6. Zaklikněte čtvereček u jména vaší skupiny
- 7. Určete datum požadovaného splnění, Due Date

| KROK 2 – Vytvoření skupiny studentů:                                                |  |
|-------------------------------------------------------------------------------------|--|
| 1. Klikněte na My Dashboard                                                         |  |
| 2. Klikněte na Students and Groups                                                  |  |
| 3. Klikněte na <i>Make a Group</i> v pravém horním rohu                             |  |
| 4. Zadejte jméno skupiny, případně nahrajte obrázek                                 |  |
| 5. Klikněte na <i>Make this Group</i>                                               |  |
| 6. Okopírujte si digitální klíč skupiny <i>Key Code</i> ( <i>studenti jej budou</i> |  |
| potřebovat, aby vstoupili do vaší virtuální třídy)                                  |  |
|                                                                                     |  |

## KROK 4 - Studentská registrace: 1. Zadejte webovou adresu *iwitness.usc.edu* v prohlížeči Chrome nebo Firebox 2. Klikněte na *Register Now*3. Klikněte na *Student Registration*4. Zadejte digitální klíč *Key Code* zaslaný vaším učitelem 5. Vytvořte si uživatelské jméno *User Name* dle požadavků učitele 6. Vytvořte si heslo *Password* a zapamatujte si ho 7. Přečtěte si *Terms of Use* a *Community Guidelines* (jsou v angličtině) 8. Klikněte na *Submit*9. Použijte své uživatelské jméno a heslo a zalogujte se 10. Ze záložky *My Dashboard* klikněte na *Activities*, poté na vám zadané aktivity pod záložkou *My Assigned Activities*